## How can I export my contacts from Job Projects to a CSV file?

Open the Job Project from which you would like to export contacts.

Select the profiles you want to export by clicking on checkboxes/click on the Select-All checkbox to select all profiles displayed on a page (also, you can change the number of profiles displayed on a page - Choose the needed number from Individuals per page options). Choose the **Export to CSV** option from Bulk actions to download all data from selected profiles in one CSV file.

Also, you can export profile data in PDF format by clicking on the **Export to PDF** button located at the top of person's profile.